### TUTORIAL PARA RECADASTRAMENTO NO SISTEMA DA CAAPSML – APOSENTADO

Antes de se recadastrar, recomendamos verificar a documentação necessária do Aposentado e de seus dependentes, caso haja.

O rol de documentos se encontra no ANEXO deste tutorial (páginas 13 a 15).

**1º PASSO** – Entrar no site da CAAPSML (<u>caapsml.londrina.pr.gov.br</u>) e selecionar o ícone "RECADASTRAMENTO 2023" para acessar o passo a passo do recadastramento.

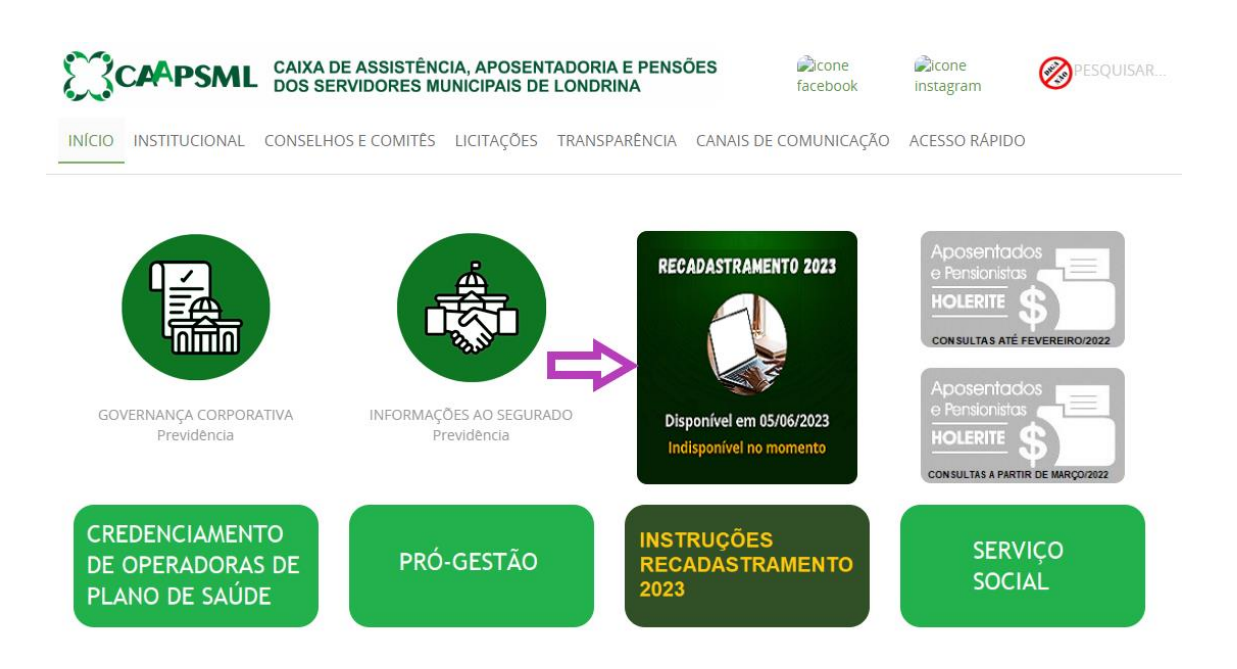

**2º PASSO** – O aposentado deverá baixar o passo a passo disponibilizado para a sua categoria para orientar o Recadastramento.

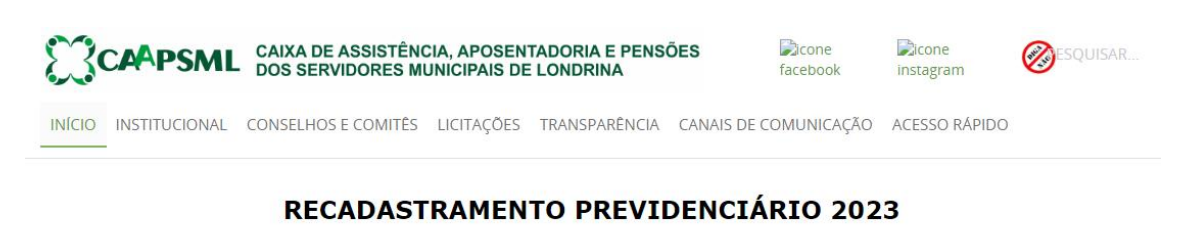

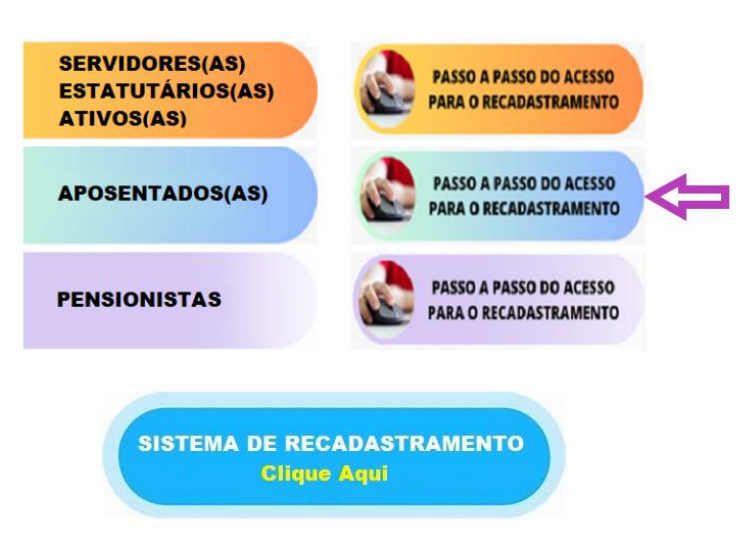

**3º PASSO** – Em seguida Acessar o ícone "SISTEMA DE RECADASTRAMENTO" para iniciar o procedimento.

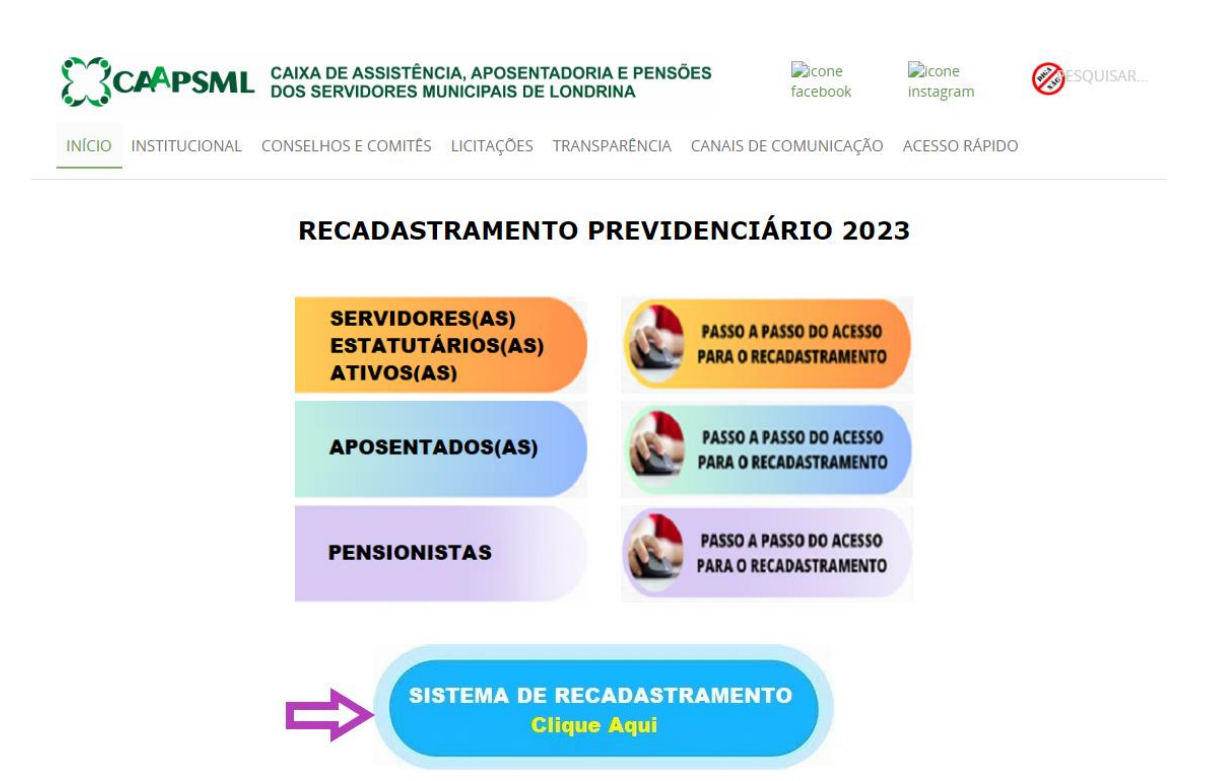

**4º PASSO** – Fazer o *login* no sistema informando CPF e Senha e clicar em "ENTRAR" (mesmo *login* e senha para retirar o holerite):

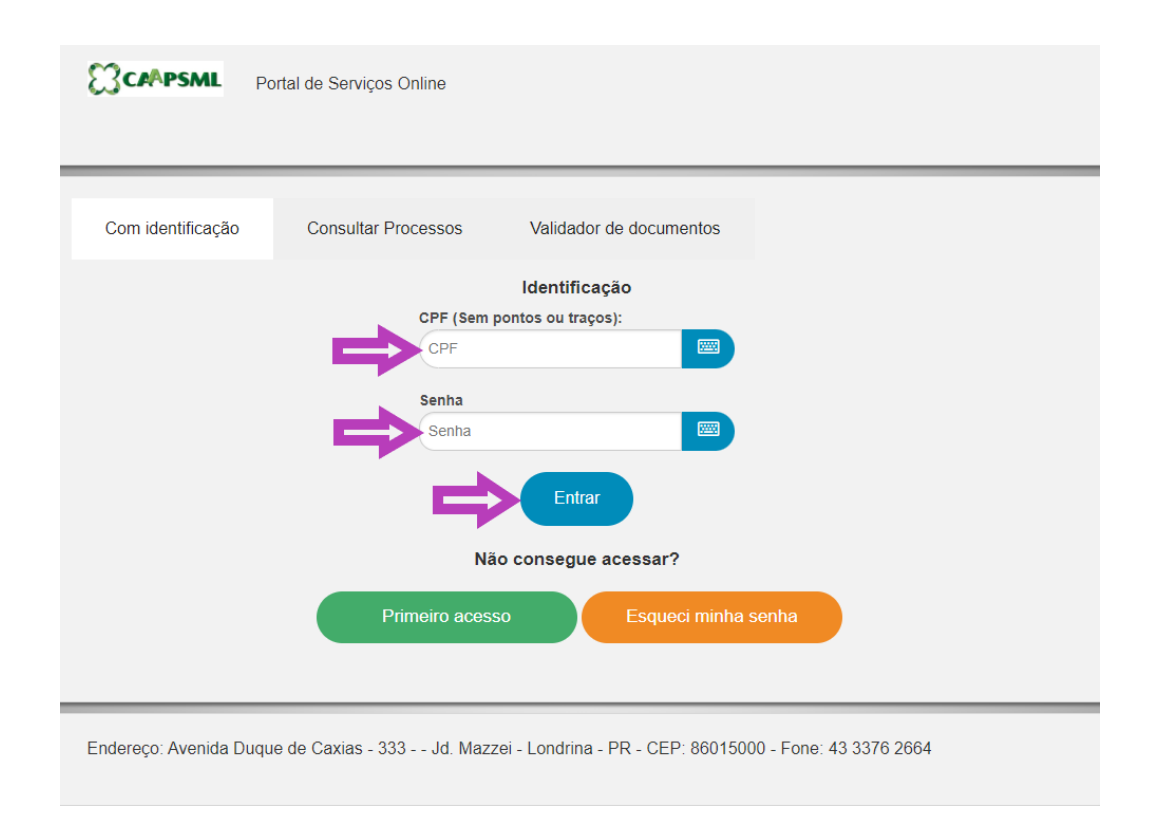

Observação: Na hipótese de acúmulo de benefícios autorizados por lei, os aposentados deverão realizar um único recadastramento.

Contudo, no caso de o aposentado ter iniciado o Recadastramento nas duas matrículas, será necessário finalizar o procedimento em ambas.

O segurado inativo que possua 01 (uma) matrícula como aposentado e outra matrícula como ativo ou pensionista deverá realizar o Recadastramento nos dois vínculos, considerando que os dados coletados podem ser diferentes.

5º PASSO – Após entrar na tela Portal de Serviços Online, selecionar o ícone "Recadastramento":

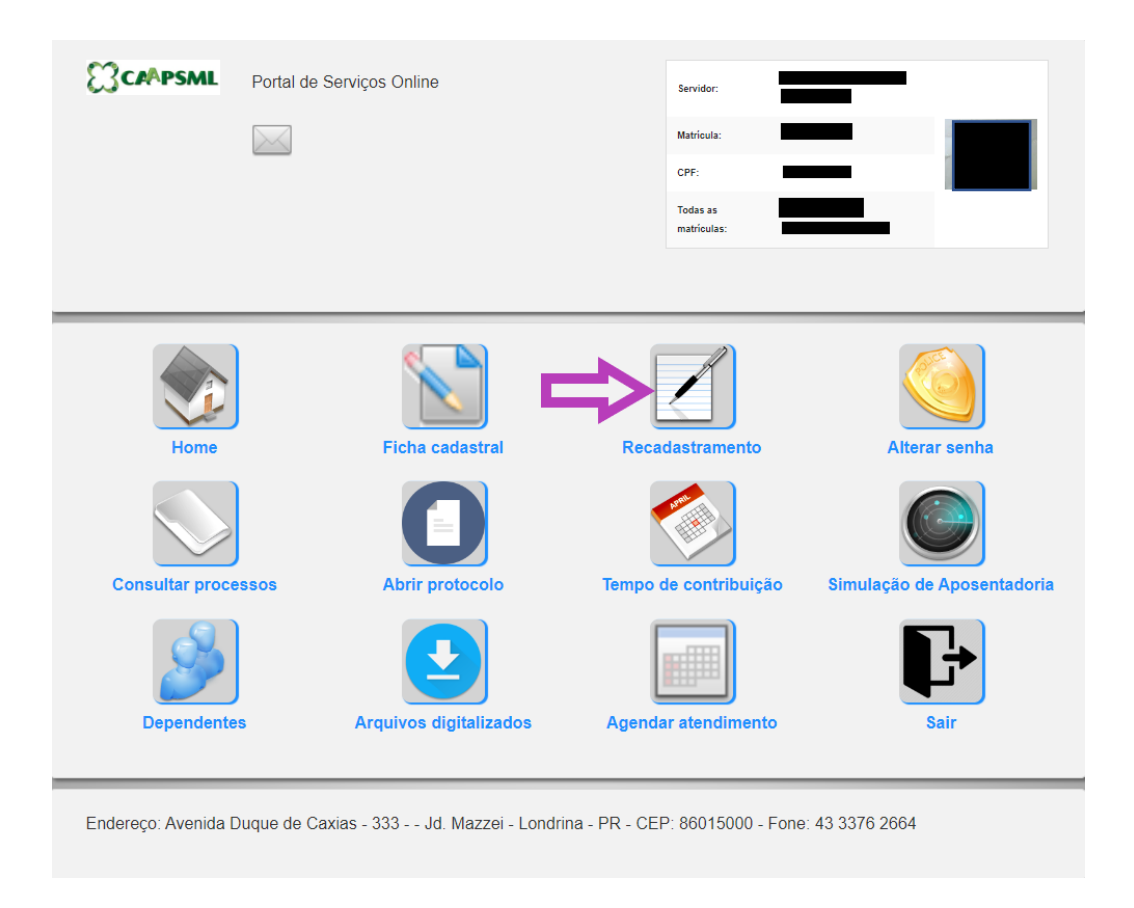

6º PASSO – Na Campanha "RECADASTRAMENTO 2023", clique em Iniciar:

| Portal do servidor   |      |              |                  |         |
|----------------------|------|--------------|------------------|---------|
| Campanha             | Fase | Status       | Ultima alteração | Ação    |
| RECADASTRAMENTO 2023 | _    | Não iniciado |                  | Iniciar |
|                      |      | Voltar       |                  |         |
|                      |      |              |                  |         |

7º PASSO – DADOS PESSOAIS: Revise os dados dessa tela e altere, caso necessário.

Após, clicar em "AVANÇAR"

|        | Dados pessoais 🗸                   | Endereço | Documentação | Dep              | pendentes     | Anexar Documentos | Fotos | < →     |
|--------|------------------------------------|----------|--------------|------------------|---------------|-------------------|-------|---------|
| N      | ome:                               |          |              |                  | Nome social:  |                   |       |         |
| N<br>( | ascimento:                         |          | Ċ            |                  | Sexo:         |                   |       | •       |
| т<br>( | elefone 1:                         | Telefor  | ne 2:        | $\left( \right)$ | Email:        |                   |       |         |
| E      | stado civil:                       |          |              | •                | Grau de instr | ução:             |       | •       |
| N<br>( | ome da Mãe:                        |          |              | $\mathbf{D}$     | Nome do Pai:  |                   |       |         |
| P      | aís de naturalidade:               |          |              | •                | Estado de nat | turalidade:       |       | -       |
| 0      | idade de naturalidade:             |          |              | •                | Nacionalidade | 2:                |       | •       |
| P      | ossui alguma deficiência           | a?       |              | •                |               |                   |       |         |
| Ultima | Sair<br>alteração foi salva dia ås |          |              |                  |               |                   | ⇒     | Avançar |

**8º PASSO** – ENDEREÇO: Revise os dados dessa tela e altere, caso necessário.

Após, clicar em "AVANÇAR"

OBSERVAÇÃO: Caso o endereço cadastrado precise ser alterado, será necessário anexar o comprovante de endereço na aba ANEXAR DOCUMENTOS.

| Portal do servidor                                |          |              |             |                   |       |         |
|---------------------------------------------------|----------|--------------|-------------|-------------------|-------|---------|
| Dados pessoais 🗸                                  | Endereço | Documentação | Dependentes | Anexar Documentos | Fotos | •       |
| CEP:                                              |          |              | País:       |                   |       | •       |
| Estado:                                           |          |              | Cidade:     |                   |       | •       |
| Tipo de logradouro:                               |          |              | Logradouro: |                   |       |         |
| Numero:                                           | Compl    | emento:      | Bairro:     |                   |       |         |
|                                                   |          |              |             |                   |       |         |
| Voltar                                            |          |              |             |                   | ⇒     | Avançar |
| Ultima alteração foi salva dia 06/04/2023 às 16:1 | 7:11     |              |             |                   |       |         |

9º PASSO – DOCUMENTAÇÃO: Revise os dados dessa tela e altere, caso necessário.

**OBSERVAÇÃO 01**: Caso alguma informação precise ser alterada, será necessário anexar a foto do documento na aba ANEXAR DOCUMENTOS.

**<u>OBSERVAÇÃO 02</u>**: Nos locais indicados para informar "CTPS" e "Série CTPS", o aposentado que não tenha os números solicitados poderá preencher com 0000 (zeros) nos dois campos para prosseguir com o recadastramento.

| Por   | tal do servidor     |            |              |                 |                   |       |         |
|-------|---------------------|------------|--------------|-----------------|-------------------|-------|---------|
|       | Dados pessoais 🗸    | Endereço 🗸 | Documentação | Dependentes     | Anexar Documentos | Fotos | •       |
| C     | CPF                 |            |              | PIS/PASEP       |                   |       |         |
| F     | RG                  |            |              | Orgão emissor ( | (sigla)           |       |         |
|       | JF do orgão emissor |            |              | Data de emissão | 0                 |       |         |
|       |                     |            | •            |                 | - de berkeller    |       |         |
| (     | arteira de trabaino |            |              |                 | a de trabalho     |       |         |
|       |                     |            |              |                 |                   |       |         |
| Ultim | Voltar              | 7:41       |              |                 |                   |       | Avançar |
|       |                     |            |              |                 |                   |       |         |

**10º PASSO** – Na tela DEPENDENTES, caso tenha dependentes cadastrados, revise os dados, especialmente o CPF, que é obrigatório.

ATENÇÃO: Ler atentamente o rol de dependentes no item II do ANEXO, bem como a orientação sobre a forma de inclusão de dependentes novos, ou seja, ainda não inscritos na CAAPSML (páginas 14 e 15).

Para incluir dependente, clique em NOVO DEPENDENTE e anexe o documento comprobatório na aba seguinte (ANEXAR DOCUMENTOS).

Para excluir dependente, clique em REMOVER e anexe o documento comprobatório na aba seguinte (ANEXAR DOCUMENTOS).

Todas as alterações deverão ser salvas no botão **SALVAR** abaixo dos dados.

| rtal do servidor                              |                   |                |              |                   |       |        |
|-----------------------------------------------|-------------------|----------------|--------------|-------------------|-------|--------|
|                                               |                   |                | []           |                   |       |        |
| Dados pessoais 🗸                              | Endereço 🗸        | Documentação 🗸 | Dependentes  | Anexar Documentos | Fotos | Tei∢ ► |
|                                               |                   |                |              | Dados Adicionais  |       |        |
|                                               |                   |                |              |                   |       |        |
| Novo Dependente                               |                   |                |              |                   |       |        |
|                                               |                   |                |              |                   |       |        |
| Dependente                                    |                   |                |              |                   |       |        |
| Nome                                          |                   |                | Parentesco   |                   |       |        |
|                                               |                   |                |              |                   |       | •      |
| Estado civil                                  |                   |                |              |                   |       |        |
|                                               |                   | •              |              |                   |       |        |
|                                               |                   | C              |              | CDE               |       |        |
| dd/mm/aaaa                                    |                   | Sexo           | -            | CPF               |       |        |
| day miny adda                                 |                   |                |              |                   |       | -      |
| Dependente possui alg                         | juma deficiência? |                | Nº documento |                   |       | - I    |
| _                                             |                   | •              |              |                   |       |        |
| tipo do documento                             |                   |                |              |                   |       |        |
|                                               |                   |                |              |                   |       |        |
|                                               |                   | Salvar         | Remover      |                   |       |        |
|                                               |                   |                |              |                   |       |        |
|                                               |                   |                |              |                   |       |        |
|                                               |                   |                |              |                   |       |        |
|                                               |                   |                |              |                   |       |        |
| Voltar                                        |                   |                |              |                   | Av    | ançar  |
|                                               |                   |                |              |                   |       |        |
| na alteração foi salva dia 06/04/2023 às 17:2 | 5:08              |                |              |                   |       |        |

#### **11º PASSO** – ANEXAR DOCUMENTOS

Os documentos elencados nas páginas 13 e 14 (Documentos dos aposentados) e página 15 (documentos dos dependentes) deverão ser juntados na Aba "Anexar Documentos", atentandose para enviar também os documentos que comprovem as alterações/modificações realizadas nos dados deste recadastramento.

**OBSERVAÇÃO 1**: Para os segurados que possuam DEPENDENTES a juntada dos documentos elencados na página 15 (<u>Documentos dos dependentes</u>) É OBRIGATÓRIA.

**OBSERVAÇÃO 2**: O sistema de recadastramento **não permite incluir/enviar mais de um documento por vez**, portanto, se for necessário incluir o verso do documento deverá ser juntado <u>EM UM ÚNICO ARQUIVO</u> (formatos PDF, JPEG, JPG), nos respectivos locais indicados no sistema.

Para quem possui <u>mais de um depedente previdenciário</u>, atentar-se para juntar o documento solicitado (por exemplo o RG) de <u>todos os dependentes EM UM ÚNICO ARQUIVO</u>.

Todas as imagens dos documentos deverão ser originais ou fotocópias autenticadas, digitalizadas de forma nítida, sem rasura, <u>colorida.</u>

As informações alteradas, SEM DOCUMENTAÇÃO comprobatória anexa NÃO serão validadas.

Após, clicar em "AVANÇAR"

| Portal do servidor                                  |                              |                           |                   |                        |              |
|-----------------------------------------------------|------------------------------|---------------------------|-------------------|------------------------|--------------|
|                                                     |                              |                           |                   |                        |              |
| Dados pessoais 🗸 🛛 Er                               | ndereço 🗸                    | Documentação 🗸            | Dependentes 🗸     | Anexar Documentos      | Fotos 🔹      |
|                                                     |                              |                           |                   | и                      | Dados Adicio |
|                                                     |                              |                           |                   |                        |              |
| Documentos i                                        | necess                       | sários:                   |                   |                        |              |
| Arquivo CERTIDÃO DE NASC<br>VIÚVO), DE ACORDO COM S | CIMENTO, CAS<br>EU ESTADO CI | AMENTO, DECLARAÇÃO<br>VIL | DE SEPARAÇÃO DE F | ATO OU CERTIDÃO DE ÓBI | TO (SE       |
| Obrigatório: Sim                                    |                              |                           | Status: Pendente  |                        |              |
| Escolher arquivo Nenhum ar                          | rquivo escolhido             |                           |                   |                        |              |
|                                                     |                              | Envia                     | r                 |                        |              |
|                                                     |                              |                           |                   |                        |              |
|                                                     |                              |                           |                   |                        |              |
|                                                     |                              |                           |                   |                        |              |
| Arquivo                                             |                              |                           | Chattan Davidanta |                        |              |
| Escolher arquivo Nenhum ar                          | rauivo escolhido             |                           | Status: Pendente  |                        |              |
|                                                     |                              |                           |                   |                        |              |
|                                                     |                              | Envia                     | IT                |                        |              |
|                                                     |                              |                           |                   |                        |              |
|                                                     |                              |                           |                   |                        |              |
| Arquivo CNIS/PIS/PASEP/I                            | NIT                          |                           |                   |                        |              |
| Obrigatório: Sim                                    |                              |                           | Status: Pendente  |                        |              |
| Escolher arquivo Nenhum ar                          | rquivo escolhido             |                           |                   |                        |              |
|                                                     |                              | Envia                     | r                 |                        |              |
|                                                     |                              |                           |                   |                        |              |
|                                                     |                              |                           |                   |                        |              |

#### 12º PASSO - FOTOS

Enviar uma foto pelo computador, se tiver câmera no computador (<u>clicar em abrir câmera – tirar</u> <u>foto - SALVAR</u>) ou via celular (<u>clicar em fazer upload de imagem</u>), no primeiro ícone em foto de perfil.

#### Obs. 01: Se usa óculos, retire para fazer a foto.

**Obs.:** O segundo ícone "<u>foto com documento de identificação</u>", verifique a posição do documento para câmera. <u>Segure o documento de identificação (RG ou CNH) ao lado do seu</u> <u>rosto e tire a foto</u>.

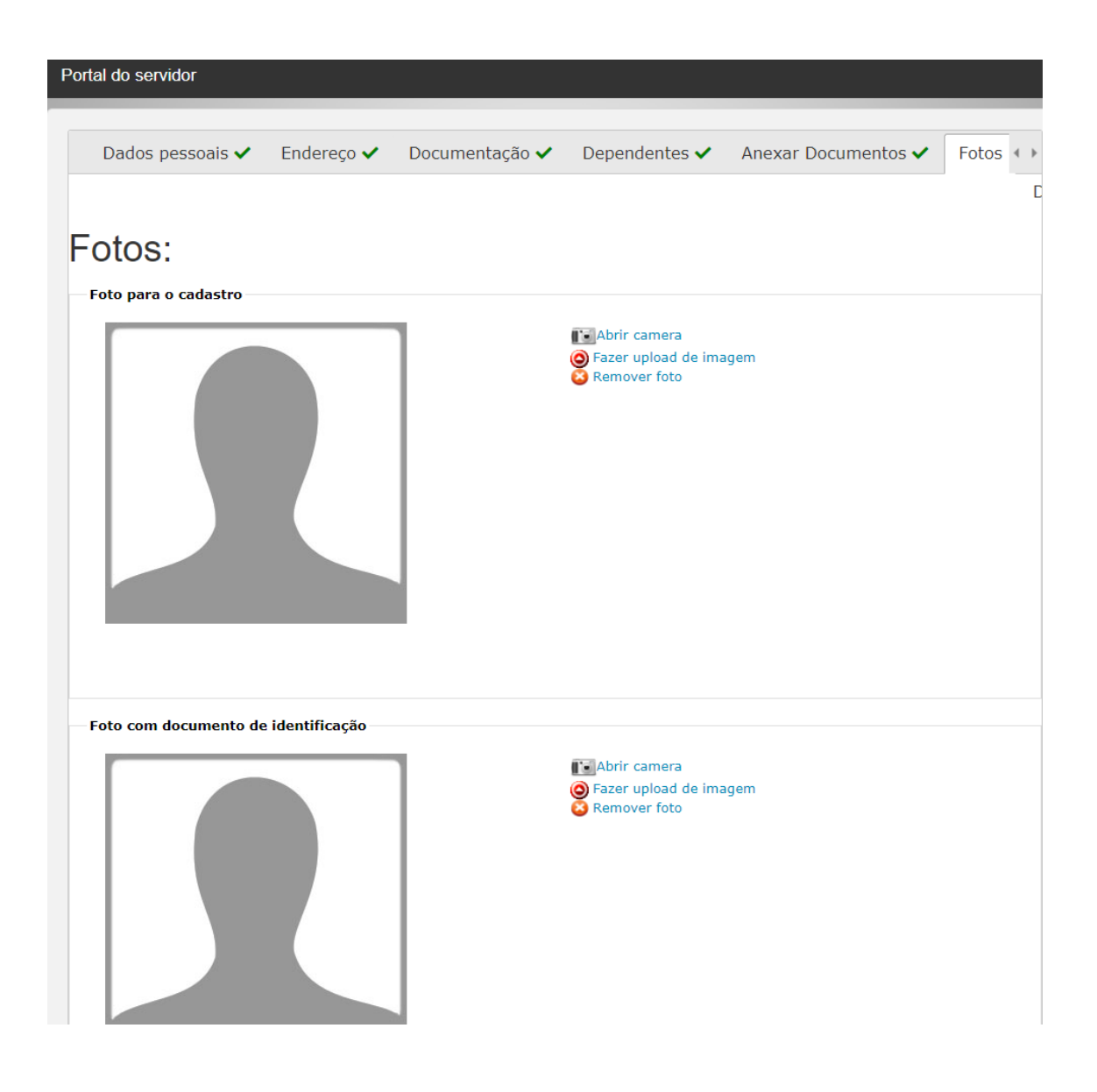

13º PASSO – Preencher os dados adicionais e FINALIZAR.

Observação: Se receber benefício de aposentadoria ou pensão por outro órgão, mas não se lembrar do número, preencher com o número 0 (ZERO).

| Dados pessoais 🗸        | Endereço 🗸       | Documentação 🗸      | Dependentes 🗸 | Anexar Documentos 🗸 | Fotos 🗸 🔹 |
|-------------------------|------------------|---------------------|---------------|---------------------|-----------|
| Dados Adicionais        |                  |                     |               |                     |           |
| Já possui um benefício  | de aposentadoria | ou pensão por outro |               |                     |           |
| orgão?                  |                  |                     |               |                     |           |
|                         |                  |                     |               |                     |           |
| Possui outro vínculo er | npregatício?     |                     |               |                     |           |
|                         |                  | •                   |               |                     |           |
|                         |                  |                     |               |                     |           |
|                         |                  |                     |               |                     |           |
|                         |                  |                     |               |                     |           |

Ao final você receberá o aviso de "Sucesso - Recadastramento finalizado com sucesso!"

**ATENÇÃO:** Para verificar o STATUS do seu recadastramento entrar novamente no "SISTEMA DE RECADASTRAMENTO" e fazer o *login* inserindo o CPF e a senha.

Se constar o status "**RECUSADO POR PENDÊNCIAS**" o seu recadastramento foi RECUSADO. O aposentado deverá clicar na ação INICIAR para visualizar as pendências a serem corrigidas dentro do sistema.

**Após a correção das pendências, avançar até a última etapa e então <u>clicar em FINALIZAR</u>, após o qual voltará a ser analisado pelo validador.** 

| CAAPSML                                                                                                 | Portal de Serviços Online | e                      | Servidor: Matricula: CPF: |         |
|----------------------------------------------------------------------------------------------------|---------------------------|------------------------|---------------------------|---------|
| Portal do servidor                                                                                      | Fase                      | Status                 | Ultima alteração          | Ação    |
| RECADASTRAMENTO                                                                                         | 2023 ATIVOS               | Recusado por pendência | s 07/06/2023              | Iniciar |
| Endereço: Avenida Duque de Caxias - 333 Jd. Mazzei - Londrina - PR - CEP: 86015000 - Fone: 43 3376 2664 |                           |                        |                           |         |

Se constar o status "FINALIZADO" o recadastramento foi APROVADO!

| Portal do servidor   |        |            |                  |      |
|----------------------|--------|------------|------------------|------|
| Campanha             | Fase   | Status     | Ultima alteração | Ação |
| RECADASTRAMENTO 2023 | ATIVOS | Finalizado | 07/06/2023       | ٥    |
| Voltar               |        |            |                  |      |

Obrigado pela colaboração.

# ANEXO

## I - DOCUMENTOS DOS APOSENTADOS:

| a) | Documento de Identificação - RG ou            |                                               |
|----|-----------------------------------------------|-----------------------------------------------|
|    | CNH;                                          |                                               |
| b) | CPF;                                          |                                               |
| c) | Certidão de Nascimento, Casamento,            | As certidões de nascimento, casamento         |
|    | Declaração de Separação de Fato               | deverão conter as averbações posteriores      |
|    | (com firma reconhecida) ou Certidão           | com a data mais recente de emissão.           |
|    | de Óbito (se viúvo), <u>de acordo com seu</u> |                                               |
|    | atual estado civil;                           |                                               |
| d) | União Estável (Escritura Pública feita        | Para nova inclusão, realizar pedido           |
|    | perante Tabelião)                             | diretamente na Gerência de Cadastro e         |
|    |                                               | Registro de Concessão (GCRC) da CAAPSML       |
|    |                                               | pelo e-mail                                   |
|    |                                               | cadastroprevidencia@londrina.pr.gov.br,       |
|    |                                               | de acordo com orientação e documentos do      |
|    |                                               | setor.                                        |
| e) | Comprovante de residência;                    | Pode ser fatura de conta telefônica, energia  |
|    |                                               | elétrica, água, mesmo que não contenha o      |
|    |                                               | nome do segurado.                             |
|    |                                               | Obs.: Para quem está no exterior, deverá      |
|    |                                               | indicar um endereço residencial/ referência   |
|    |                                               | no Brasil.                                    |
| f) | PIS/PASEP/NIT;                                | Qualquer documento que contenha o             |
|    |                                               | número, inclusive retirado de sites oficiais, |
|    |                                               | por exemplo: CTPS, cartão cidadão, cartão     |
|    |                                               | da Caixa Econômica Federal.                   |
| g) | Título de eleitor;                            | Pode ser o título de eleitor emitido          |
|    |                                               | eletronicamente.                              |
| h) | Termo de Curatela ou Tomada de                | No caso de aposentado interditado com         |
|    | Decisão Apoiada                               | curador ou responsável nomeado                |
| 1  |                                               |                                               |

| i) | Documento de identificação com foto          |                                        |
|----|----------------------------------------------|----------------------------------------|
|    | do Curador ou Apoiadores;                    |                                        |
| j) | Histórico de Crédito (extrato do INSS)       | APENAS para o aposentado que receba    |
|    |                                              | complementação de aposentadoria pelo   |
|    |                                              | INSS.                                  |
| k) | O aposentado que se encontrar no             | O formulário próprio para envio estará |
|    | exterior deverá preencher o                  | disponível no site da CAAPSML.         |
|    | formulário ( <u>Formulário – Aposentado</u>  |                                        |
|    | <u>no Exterior ou Formulário –</u>           |                                        |
|    | <u>Pensionista no Exterior</u> ) para anexar |                                        |
|    | nas imagens do comprovante de                |                                        |
|    | endereço, assim como deve                    |                                        |
|    | encaminhar à sede da CAAPSML, via            |                                        |
|    | correio, até o prazo final do                |                                        |
|    | Recenseamento/Recadastramento,               |                                        |
|    | qual seja, 30/09/2023, o Atestado de         |                                        |
|    | Vida emitido pelo Consulado ou               |                                        |
|    | Embaixada Brasileira no país em que          |                                        |
|    | se encontra.                                 |                                        |
|    |                                              |                                        |

#### II - DOCUMENTOS DOS DEPENDENTES DOS APOSENTADOS:

São considerados dependentes do servidor inativo aposentado:

a) – Cônjuge, Companheiro.

b) - filhos/enteados/menores sob tutela até 21 anos;

O filho/enteado/tutelado, maior de 21 anos, inválido, que já esteja inscrito na CAAPSML antes do presente recadastramento, pode ser considerado dependente mediante apresentação de laudo médico que ateste a invalidez, com data anterior ao aniversário de 21 anos.

Observação: Na realização do recadastramento deverão ser incluídos somente os dependentes que se enquadrem nos critérios acima e excluídos os dependentes que não se enquadrem.

| a)      | Documento de Identificação - RG ou  | Documento obrigatório se possuir         |
|---------|-------------------------------------|------------------------------------------|
|         | CNH;                                | dependente.                              |
| b)      | CPF;                                | Documento obrigatório se possuir         |
|         |                                     | dependente.                              |
| c)      | Certidão de Nascimento ou           | Documento obrigatório se possuir         |
|         | Casamento, de acordo com seu estado | dependente.                              |
|         | civil;                              | As certidões de nascimento, casamento    |
|         |                                     | deverão conter as averbações posteriores |
|         |                                     | com a data mais recente de emissão.      |
| Casos e | específicos:                        |                                          |
| d)      | Laudo Médico contendo CID com data  | Para nova inclusão, realizar pedido      |
|         | atualizada para os dependentes já   | diretamente na Gerência de Cadastro e    |
|         | inscritos na CAAPSML antes do       | Registro de Concessão (GCRC) da CAAPSML  |
|         | presente recenseamento              | pelo e-mail                              |
|         |                                     | cadastroprevidencia@londrina.pr.gov.br,  |
|         |                                     | de acordo com orientação e documentos do |
|         |                                     | setor.                                   |
| e)      | Termo de Tutela, Curatela ou Tomada | No caso de dependente interditado com    |
|         | de Decisão Apoiada                  | tutor, curador ou responsável nomeado    |
|         |                                     | judicialmente.                           |
| f)      | Documento de identificação com foto |                                          |
|         | do Tutor, Curador ou Apoiadores;    |                                          |